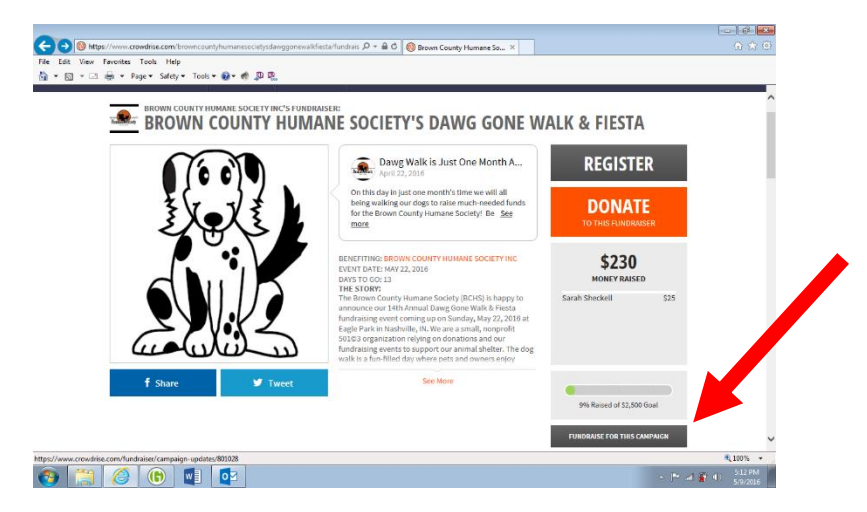

Step 2: Click on Fundraise for this Campaign

Step 3: Create an account login using either your Facebook account information or your email address and click Join.

Step 4: This will take you to your fundraising homepage. Then, just click on Manage Campaign

| <br>BROWN COUN                      | TY HUMANE SOCIE                      | TY'S DAY JONE W                                                                                                    | ALK & FIESTA              |  |
|-------------------------------------|--------------------------------------|----------------------------------------------------------------------------------------------------|---------------------------|--|
| VIEW FUNDRAISER E                   | EDIT FUNDRAISER MANAGE               | MAHAGE CAMPAIGN THE TEAM REPORT CENTER                                                                                      |                           |  |
| \$0<br>MONEY RAISED                 | \$0<br>AVERAGE DONATION              | DONATIONS                                                                                                    | POST<br>CAMPAIGN UPDATE   |  |
| ASK FOR DONATION                    | DNS                                  |                                                                                                    |                           |  |
| Share your Fundraising Page with ev | eryone you know and ask them to dona | te to your amazing cause.<br>I a Link<br>Wanaggoneeulkfiestafundraiserineganrar<br>y and paste this link into an email or a | mr1<br>n instant message) |  |
| MOST RECENT DO                      | NATIONS                              |                                                                                                    |                           |  |

Step 5: Finally, the program does all the work for you! Just select how you want to share your message (the more ways the better) and it has pre-populated messages that it will create for you. Please feel free to add and/or customize these messages however you would like to get your friends to donate.

## Be sure to share these messages at least once a day and keep friends posted on your progress...then just watch the money roll in!

Any Questions: contact Megan Gushwa at <u>fundbchs@gmail.com</u>

## Happy Fundraising!